## メールソフト設定手順書(Outlook 2016)SSL 対応

- ・お手元に「承り書」をご用意ください。
- ・事前に Outlook をインストールしてください。
- ・Outlookのバージョンにより表現や画面構成が若干異なる場合があります。

## ★設定手順

- 1. 「Outlook」を起動します。
- Coutlook へようこそ」画面が表示されたら「次へ」をクリックします。
   ※「Outlook へようこそ」画面が表示されない場合は、最終ページをご覧ください。
- 3. 「はい」を選択し、「次へ」をクリックします。

| licrosoft Outlook アカウントの設定                                            |                                                                                                    |     |
|-----------------------------------------------------------------------|----------------------------------------------------------------------------------------------------|-----|
| 電子メール アカウントの追加                                                        |                                                                                                    | ž   |
|                                                                       |                                                                                                    |     |
| Outlook を使って、所属している組織の Microsoft  <br>などの電子メール アカウントに接続します。 POP、 IMAI | Exchange Server や、Microsoft Office 365 に含まれる Exchange Online のアカ<br>P、Exchange ActiveSync のアカウントにも接続できます。 | ウント |
| 電子メール アカウントに接続するように Outlook を設                                        | 定しますか?                                                                                                    |     |
| ( ( કંપ્ (Y)<br>ા પ્રયત્રે (0)                                        |                                                                                                    |     |
|                                                                       |                                                                                                    |     |
|                                                                       |                                                                                                    |     |
|                                                                       |                                                                                                    |     |
|                                                                       |                                                                                                    |     |
|                                                                       |                                                                                                    |     |
|                                                                       |                                                                                                    |     |
|                                                                       |                                                                                                    |     |

 「自分で電子メールやその他のサービスを使う ための設定をする(手動設定)」を選択し、「次へ」 をクリックします。

| アカワントを手動で設定する)               | 、または他の種類のサーバーに接続します。   |                 |       |  |
|------------------------------|------------------------|-----------------|-------|--|
| 電子メール アカウント(A)               |                        |                 |       |  |
| 名前(Y):                       | 御: Elli Vaguda         |                 |       |  |
| 電子メール アドレス(E):               | 例: eiji@contoso.com    |                 |       |  |
| パスワード(P):<br>パスワードの確認3 カ(T): |                        |                 |       |  |
|                              | インターネット サービス プロバイダーから扱 | !供されたパスワードを入力して | ください。 |  |
| 自分で電子メールやその他の                | サービスを使うための設定をする (手動設   | E)(M)           |       |  |

5.「POP または IMAP」を選択し、「次へ」をクリック します。

| アカウントの追加                                             | ×     |
|------------------------------------------------------|-------|
| サービスの選択                                              | 米     |
|                                                      | 12    |
| ○ Outlook com またけ Exchange ActiveSung と互換性のまるサービス(A) |       |
| Outlook.com などのサービスに接張し、電子メール、予定表、連絡先、タスクにアクセスします    |       |
| POP #tu IMAP(P)                                      |       |
| POP または IMAP 電子メール アカウントに接続します                       |       |
|                                                      |       |
|                                                      |       |
|                                                      |       |
|                                                      |       |
|                                                      |       |
|                                                      |       |
|                                                      |       |
|                                                      |       |
|                                                      | -     |
| < 戻る(B) 次へ(N) >                                      | キャンセル |

6. 下記の表を参照し、アカウント情報を入力します。

| *を確認することをお# | マカウントをテフトして、1 カウのが正しいかどうかを破壊                                                |                                   |                                                      |
|-------------|-----------------------------------------------------------------------------|-----------------------------------|------------------------------------------------------|
|             | ノカノノイモノストリビ、ハノノアシ谷が正していてノルモノ種類の                                             | 共立 太郎                             | 名前(Y):                                               |
|             | 0490                                                                        | taro@okbnet.ne.jp                 | 電子メール アドレス(E):                                       |
|             | アカウント設定のテスト(T)                                                              |                                   | サーバー情報                                               |
| *****       |                                                                             | POP3                              | アカウントの種類(A):                                         |
| 20031677693 | <ul> <li>(S)</li> </ul>                                                     | mp.okbnet.ne.jp                   | 受信メール サーバー(I):                                       |
|             | 新しいメッセージの配信先:                                                               | mp.okbnet.ne.jp                   | 送信メール サーバー (SMTP)(O):                                |
|             | ●新しい Outlook データファイル(W)                                                     |                                   | メール サーバーへのログオン情報                                     |
| _           | ○ 既存の Outlook データ ファイル(X)                                                   | tar123                            | アカウント名(U):                                           |
| 参照(S)       |                                                                             | ******                            | (スワード(P):                                            |
|             |                                                                             | フードを保存する(R)                       |                                                      |
|             |                                                                             |                                   |                                                      |
|             | <ul> <li>●新しいしはtook データファイル(W)</li> <li>○ 既存の Outlook データファイル(X)</li> </ul> | tar123<br>********<br>コードを保存する(R) | メール サーバーへのログオン情報<br>Pカウント名(U):<br>パスワード(P):<br>▽ パスパ |

| 名前                   | 任意の名前を入力                              |
|----------------------|---------------------------------------|
| 電子メール                | 承り書に記載されているご自身の                       |
| アドレス                 | メールアドレスを入力                            |
|                      | 例)taro@okbnet.ne.jp                   |
| アカウントの種類             | POP3                                  |
| 受信メールサーバー            | ■メールアドレスの「@」以降が「okbnet.ne.jp」の場合      |
| および                  | mp.okbnet.ne.jp                       |
| 送信メールサーバー            | ■メールアドレスの「@」以降が独自ドメインの場合              |
|                      | 利 用 ドメイ ン名 の 冒 頭 部 .okbnet.ne.jp      |
|                      | 例) 「 @ 」 以 降 が 「 example.co.jp」 の 場 合 |
|                      | example.okbnet.ne.jp                  |
| アカウント名               | 承り書のユーザ名を入力                           |
| パスワード                | 承り書に記載のパスワードを入力                       |
|                      | ※ご自身で変更された場合は、変更後のパスワードを入力            |
| パスワードを保存する           | チェックする                                |
| メールサーバーがセキュリティで保護    | チェックしない                               |
| されたパスワード認証(SPA)に対応して |                                       |
| いる場合には、チェックボックスをオン   |                                       |
| にしてください              |                                       |
| [次へ]をクリックしたらアカウント設   | チェック外す                                |
| 定を自動的にテストする          |                                       |

「詳細設定」をクリックします。

7. 「送信サーバー」タブをクリックします。

下記の表を参照し、各項目を入力します。

| 送信サーバー(SMTP)は認証が必要 | チェックする |
|--------------------|--------|
| 受信メールサーバーと同じ設定を    | 選択する   |
| 使用する               |        |

| インターネット電子メール設定                                     | × |
|----------------------------------------------------|---|
| 全般 送信サーバー 詳細設定                                     |   |
| ☑ 送信サ−バ− (SMTP)は認証が必要(0)                           |   |
| ● 受信メール サーバーと同じ設定を使用する(U)                          |   |
| ○ 次のアカウントとパスワードでログオンする(L)                          |   |
| アカウント名(N):                                         |   |
| パスワード(P):                                          |   |
| ✓ パスワードを保存する(R) □ セキュリティで保護されたパスワード認証 (SPA) に対応(Q) |   |
| ○ メールを送信する前に受信メール サーバーにログオンする(I)                   |   |
|                                                    |   |
|                                                    |   |
|                                                    |   |
|                                                    |   |
|                                                    |   |
| OK         キャンセル                                   |   |

「詳細設定」タブをクリックします。
 下記の表を参照し、各項目を入力します。

| 受信サーバー          | 995    |
|-----------------|--------|
| このサーバーは暗号化された接続 | チェックする |
| (SSL)が必要        |        |
| 送信サーバー          | 465    |
| 使用する暗号化接続の種類    | SSL    |
| サーバーにメッセージのコピーを | チェック外す |
| 置く              | ※任意    |

| インターネット電子メール設定 ×                  |
|-----------------------------------|
| 全般 送信サーバー 詳細設定                    |
| サーバーのポート番号                        |
| 受信サーバー (POP3)(I): 995 標準設定(D)     |
| ごのサーバーは暗号化された接続 (SSL) が必要(E)      |
| 送信サーバー (SMTP)(O): 465             |
| 使用する暗号化接続の種類(C): SSL 🛛 🗸          |
| サーバーのタイムアウト(T)                    |
| 担い 長い 1 27                        |
| ■ビニ<br>□サーバーにメッセージのコピーを置く(L)      |
| ✓サーバーから削除する(R) 14 ⇒ 日後            |
| □ [削除済みアイテム] から削除されたら、サーバーから削除(M) |
|                                   |
|                                   |
|                                   |
|                                   |
| OK \$7721                         |

「OK」をクリックします。

9. 「次へ」をクリックします。

| アカウントの追加                                                     |                                       |                                                        | ×          |
|--------------------------------------------------------------|---------------------------------------|--------------------------------------------------------|------------|
| POP と IMAP のアカウント設定<br>お使いのアカウントのメール サーノ                     | (一の設定を入力してください。                       |                                                        | ×          |
| ユーザー情報                                                       |                                       | アカウント設定のテスト                                            |            |
| 名前(Y):                                                       | 共立 太郎                                 | アカウントをテストして、入力内容が正しいかどうかを研                             | 目認することをお勧め |
| 電子メール アドレス(E):                                               | taro@okbnet.ne.jp                     | 089.                                                   |            |
| サーバー情報                                                       |                                       | アカウント設定のテスト(T)                                         |            |
| アカウントの種類(A):                                                 | POP3                                  |                                                        | TORNE DEP  |
| 受信メール サーバー(I):                                               | mp.okbnet.ne.jp                       | <ul> <li>[1000] とクリックしたらアカウント設定を目動的<br/>(S)</li> </ul> | リレナストラム    |
| 送信メール サーバー (SMTP)(O):                                        | mp.okbnet.ne.jp                       | 新しいメッセージの配信先:                                          |            |
| メール サーバーへのログオン情報                                             |                                       | ④新しい Outlook データファイル(W)                                |            |
| アカウント名(U):                                                   | tar123                                | ○ 既存の Outlook データファイル(X)                               |            |
| パスワード(P):                                                    | ******                                |                                                        | 参照(S)      |
| <i>⊡ //</i> ス:                                               | フードを保存する(R)                           |                                                        |            |
| <ul> <li>メール サーバーがセキュリティで保<br/>ている場合には、チェック ポックスを</li> </ul> | 捩されたパスワード認証 (SPA) に対応し<br>オンにして代きい(Q) |                                                        | 詳細設定(M)    |
|                                                              |                                       | < 戻る(B) 次へ(N) >                                        | キャンセル      |

10. 「完了」をクリックします。

| アカウントの追加                       | ;             |
|--------------------------------|---------------|
| すべて完了しました                      |               |
| アカウントのセットアップに必要な情報がすべて入力されました。 |               |
|                                |               |
|                                |               |
|                                |               |
|                                |               |
|                                |               |
|                                | 別のアカウントの追加(A) |
|                                | < 戻る(B) 完了    |

以上で、メールの設定は完了です。 ※「Outlook」を一旦終了し、「Outlook」を起動してからメールをご利用ください。

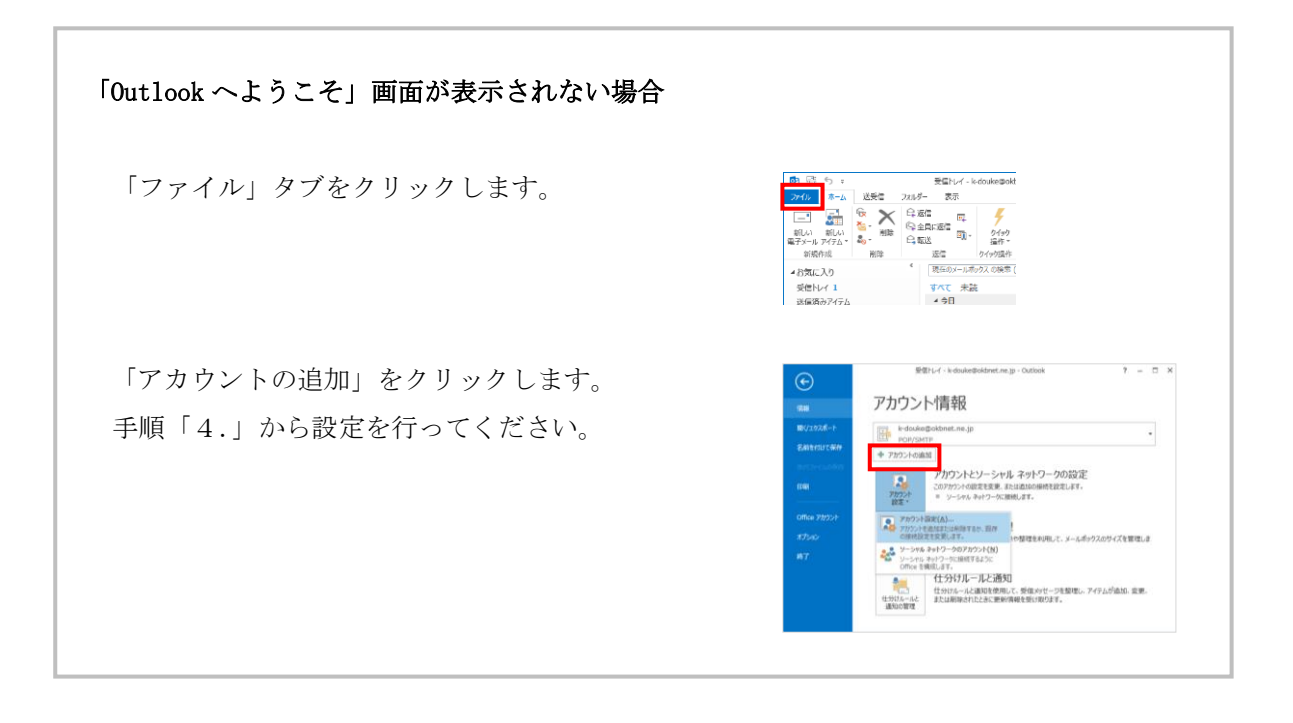

 共立コンピューターサービス株式会社 インターネット事務局(サポート時間:平日9:00~17:00)

 TEL 0584-77-2804
 FAX 0584-77-2844

 E-mail info@okbnet.ne.jp
 URL https://www.okbnet.ne.jp/